## **How to Register Courses**

(For Liberal Arts Students Fall-2021 onwards)

| ALLONG     | Minhaj<br>University |                             | ent Survey Online Library | BOG Messages Profile | ()<br>Account Book | Diary Lecture Schedule | Q <sup>0</sup> Q <sup>0</sup> Notice Services | <b>Ů</b><br>Logout |
|------------|----------------------|-----------------------------|---------------------------|----------------------|--------------------|------------------------|-----------------------------------------------|--------------------|
| B          | Lahore               | Ali Raza                    |                           |                      |                    |                        | _                                             | Ali Raza           |
| *          | Dashboard            | 1. Login to you CMS account | and Click on '            | "course Regi         | stration"          |                        |                                               |                    |
| <b>₽</b> 1 | Roll Number Slip     | Courses Registration        |                           |                      |                    |                        |                                               |                    |
| m          | Date Sheet           | Expository Write 8          |                           |                      |                    |                        |                                               |                    |
| ٩          | My Advisors          | Selectourse                 |                           |                      |                    |                        | v                                             |                    |
| =          | Courses Registration | Arts & Humanities *         |                           |                      |                    |                        |                                               |                    |
| 0          | Lecture Schedule     |                             |                           |                      |                    |                        | *                                             |                    |
|            | Grade Book           | Select Course               |                           |                      |                    |                        | v                                             |                    |
| ≣          | Scheme of Study      | Quantitative Reasoning *    |                           |                      |                    |                        |                                               |                    |
| ≔          | My Degree Scenario   | Select Course               |                           |                      |                    |                        | ٣                                             |                    |
| ۲          | Account Book         | Social Sciences *           |                           |                      |                    |                        |                                               |                    |
| <b>#</b>   | Academic Calendar    | Select Course               |                           |                      |                    |                        | ٣                                             |                    |
| B          | Personal Diary       |                             |                           |                      |                    | Su                     | bmit Registration                             |                    |
| **         | Personal Contacts    |                             |                           |                      |                    | _                      |                                               |                    |
|            | Todo List            |                             |                           |                      |                    |                        |                                               |                    |

|   | Minhaj<br>University | ≡ Courses Registra | tion            | Student Survey | Online Library | BOG Messages | Profile A | (1)<br>Account Book | Diary | ()<br>Lecture Schedule | 00<br>Notice | ¢<br>Services | <b>()</b><br>Logout | * |
|---|----------------------|--------------------|-----------------|----------------|----------------|--------------|-----------|---------------------|-------|------------------------|--------------|---------------|---------------------|---|
|   |                      | Ali Raza           |                 |                |                |              |           |                     |       |                        |              |               | Ali Raza            |   |
| ľ |                      |                    | 2. Select one ( | Course fro     | m Each         | list give    | n belo    | w and               | Sub   | mit                    |              |               |                     |   |
| * | Dashboard            |                    |                 |                |                | -            |           |                     |       |                        |              |               |                     |   |
| 4 | Roll Number Slip     | Courses Regist     | ration          |                |                |              |           |                     |       |                        |              |               |                     |   |
| 1 | Date Sheet           | Expository Writing | *               |                |                |              |           |                     |       |                        |              |               |                     |   |
| 2 | My Advisors          | Select Course      |                 |                |                |              |           |                     |       |                        |              | *             |                     |   |
|   | Courses Registration | Arts & Humanities  | *               |                |                |              |           |                     |       |                        |              |               |                     |   |
| 0 | Lecture Schedule     | Network Sciences   |                 |                |                |              |           |                     |       |                        |              |               |                     |   |
|   | Grade Book           | Select Course      |                 |                |                |              |           |                     |       |                        |              | ٣             |                     |   |
|   | Scheme of Study      | Quantitative Reaso | ning *          |                |                |              |           |                     |       |                        |              | _             |                     |   |
| ≣ | My Degree Scenario   | Select Course      |                 |                |                |              |           |                     |       |                        |              | *             |                     |   |
| 0 | Account Book         | Social Sciences *  |                 |                |                |              |           |                     |       |                        |              |               |                     |   |
| 1 | Academic Calendar    | Select Course      |                 |                |                |              |           |                     |       |                        |              | •             |                     |   |
| ľ | Personal Diary       |                    |                 |                |                |              |           |                     |       | Su Su                  | ıbmit Regi   | istration     |                     |   |
| * | Personal Contacts    | 3. Click on "S     | ubmit Registrat | tion"          |                |              |           |                     |       |                        |              |               |                     |   |
|   | Todo List            |                    |                 |                |                |              |           |                     |       |                        |              |               |                     |   |